Opening *Spartan* with some graphics packages (Intel Integrated Graphics as well as Intel HD and UHD Graphics have been identified) or when using Remote Desktop Protocol may result in the GUI crashing. This is due to a lack of full support for OpenGL. To work around this, or to support remote access using remote desktop (RDP) follow the content below (separate sections for Spartan'24, Spartan'20, and Spartan Student v.9):

## Spartan'24;

#1. Right-click on the *Spartan'24 Shortcut* on your Desktop and Select Properties, from the "Shortcut" tab, modify the "Target" line like this:

| B WF24gui64.es                                                                                        | ce - Shortcut Properties                                                                                                    | ×                                                                                                  |
|----------------------------------------------------------------------------------------------------|----------------------------------------------------------------------------------------------------|----------------------------------------------------------------------------------------------------|
| General<br>General<br>WF<br>Target type:<br>Target location:<br>Target:<br>Start in:<br>Shortcut key: | Shortcut Compatibility<br>24gui64.exe - Shortcut<br>Application<br>Spartan24v120<br>124v120\WF24gui64.exe" -useSoftwareOpenGL<br>"C:\Program Files\Wavefunction\Spartan24v120"<br>None | Add a space followed by:<br>useSoftwareOpenGI<br>Click OK, then double-click<br>to open Spartan'24 |
| Run:<br>Comment:<br>Open File Lo                                                                      | Normal window                                                                                                    |                                                                                                    |
|                                                                                                    | OK Cancel Apply                                                                                                    |                                                                                                    |

#2. Alternately, you can initially launch from Command Prompt:

From the **Start** menu search for and open the **Command Prompt**.

For Spartan'24, type (exactly as shown with quotation marks included):

"C:\Program Files\Wavefunction\Spartan24v120\WF24gui64.exe" --useSoftwareOpenGL

And hit the Enter/Return key

#3. Once you make this change, open Spartan'24, Go to:

**Options** menu > **Preferences** > **Miscellaneous** tab – confirm this is in the **Software OpenGL** mode for **OpenGL Binding**:

|   | ocument Style:<br>) File Based                                                             | Dialog Style:                                              | Text File End-Of-Line Marker: Max Output Characters:     |
|---|--------------------------------------------------------------------------------------------|------------------------------------------------------------|----------------------------------------------------------|
|   | Directory Based                                                                            |                                                            |                                                          |
|   | ialog Set for File Based Docs: –<br>) File based only<br>) File/Directory based            | Data Compression Options:                                  | OpenGL Binding: * Use Desktop OpenGL Use Software OpenGL |
|   | ecimal Separator:                                                                          | ☑ Use binary archive<br>☑ Gzip Conformers                  | Pick System: * OpenGL                                    |
| A | tom Color Set:                                                                             | Builder Options:<br>Selection Method: Buttons on top       | Multisampling: * Unlock Utility:                         |
| V | /ebDoc Options:                                                                            | ☑ Show Toolbar □ Use Alternate Builders ☑ Use Kekulé Rings | Use HTTP Proxy:<br>Host: Port: 0                         |
| P | Temporary Directory: (Used by user interface) Path: C:\Users\sean\AppData\Local\Temp Reset |                                                            |                                                          |
|   |                                                                                            |                                                            |                                                          |

This change will use a set of Mesa Libraries to support the OpenGL rendering, rather than the default display adapter drivers associated with your machine (the ""**Use Desktop OpenGL**" option).

Contact support@wavefun.com if you remain unable to access the Spartan'24 GUI.

## Spartan'20:

#1 Modify your desktop shortcut as follows, right click on the Spartan'20 V1.X.X shortcut (icon) and choose Properties, From the Shortcut tab, modify the Target by adding a space and then:

| General         | Shortcut Compatibility                       |                        |
|-----------------|----------------------------------------------|------------------------|
| 🔊 s             | partan'20 V1.1.4                             |                        |
| Target type:    | Application                                  |                        |
| Target location | : Spartan20v114                              | Add a space followed b |
| Target:         | ipartan20v114\WF20gui64.exe"useOpenGLES      | useOpenGLES            |
| Start in:       | "C:\Program Files\Wavefunction\Spartan20v114 | Click Apply, then OK   |
| Shortcut key:   | None                                         |                        |
| Run:            | Normal window 🗸                              |                        |
| Comment:        | addeduseOpenGLES to end of target            |                        |
| Open File L     | ocation Change Icon Advanced                 |                        |
|                 |                                              |                        |
|                 |                                              |                        |
|                 |                                              |                        |
|                 |                                              |                        |

--useOpenGLES

#2 Alternately, you can initially launch from Command Prompt:

From the Start menu search for and open the Command Prompt.

For Spartan'20, type (exactly as shown with quotation marks included):

"C:\Program Files\Wavefunction\Spartan20v114\WF20gui64.exe" --useOpenGLES

And hit the Enter/Return key

This will open the program using an alternate OpenGL option. Once **Spartan'20** is opened, go to: **Options** Menu > **Preferences** > **Miscellaneous** tab Towards the bottom, switch to Use **OpenGL ES** under the **OpenGL Binding** section:

| Document Style:                                         | Dialog Style:                                                         | Use HTTP Proxy:                                      |
|---------------------------------------------------------|-----------------------------------------------------------------------|------------------------------------------------------|
| <ul> <li>File Based</li> <li>Directory Based</li> </ul> | Dialog Buttons: <a href="https://www.default&gt;">www.default&gt;</a> | Host:                                                |
| Dialog Set for File Based Docs:                         | Data Compression Options:                                             | Port: 0                                              |
| File based only                                         | ✓ Gzip text files                                                     |                                                      |
| File/Directory based                                    | Use binary archive                                                    | Text File End-Of-Line Marker: Max Output Characters: |
|                                                         | ✓ Gzip Conformers                                                     | Windows CR-LF   300 Thousand                         |
| Atom Color Set:                                         | Builder Options:                                                      | -OpenGL Binding: *                                   |
| Standard 🔻                                              | Selection Method: Buttons on top                                      | Use OpenGL ES                                        |
| WebDoc Options:                                         | Show Toolbar 📃 Use Alternate Builders                                 | Pick System: *                                       |
| VebDoc V2.0                                             | 🔽 Use Kekulé Rings                                                    | Color                                                |
| Temporary Directory: (Used by use                       | er interface)                                                         | Multisampling: * Unlock Utility:                     |
| Path: Cillisersisean\AnnData\lo                         | cal\Temp Reset                                                        | Enabled                                              |

Click OK or Apply. This will set the option as a user preference going forward, and should address the issue going forward. . .If there are continued issues please contact us via <a href="mailto:support@wavefun.com">support@wavefun.com</a> The remaining information in this document is similar information applicable to the Spartan Student Edition (version 8) program, and begins on page 3.

For **Spartan Student 9**, the same options apply, either modify the target, or open from the Command Prompt, use the command (exactly as shown below with quotation marks included):

"C:\Program Files\Wavefunction\Spartan Student v9.0.3\WFSTGui.exe" --useOpenGLES

And hit the Enter key

Once **Spartan Student** is opened, go to: **Options** Menu > **Preferences** > **Miscellaneous** tab Towards the bottom, switch to Use **OpenGL ES** under the **OpenGL Binding** section:

| Preferences           Settings         Molecule | VDW Radii Mi                                   | scellaneous Icons URLs                                                                                                  | ×                                                                                                    |  |
|-------------------------------------------------|------------------------------------------------|----------------------------------------------------------------------------------------------------|----------------------------------------------------------------------------------------------------|--|
| ■<br>●                                          | cument Style:<br>File Based<br>Directory Based | Builder Options:<br>Selection Method: Buttons on top ✓<br>✓ Show Toolbar □ Use Alternate Builders<br>✓ Use Kekulé Rings | Use HTTP Proxy:<br>Host:<br>Port:<br>OpenGL Binding: *<br>Use OpenGL ES<br>Pick System: *<br>Color<br>Multisampling: *<br>Enabled |  |
| * Program restart required when changed.        |                                                |                                                                                                    |                                                                                                    |  |

Click OK. This will set the option as a user preference going forward, and should address the issue.

Last Updated Jun 2024 support@wavefun.com